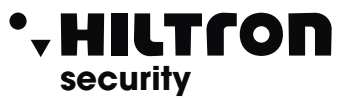

# DX300

#### Made in Italy BT2014/35/UE EMC2014/30/UE

### Proximity reader with display on the RS485

With the readersDX300 is possible to read the keys KEY and to execute the following operations:

- Connect the installation in TOTAL, PARTIAL A e PARTIAL B mode.

- Disconnect installation.

Also through the display is possible:

- Visualize le mode in which the installation is connected.
- Visualize le mode of installation:

Error connection or configuration

Disconnected / Connected

Timing for EXIT during the connection

Status of alarm system

Status of memory of alarm system

| Presence of open zones     |
|----------------------------|
| Presence of excluded zones |
| Privacy mode               |
| Signal on alarm            |
| Regulation beep (high/low) |

#### Connection readers DX300 with unit PROTEC8GSM

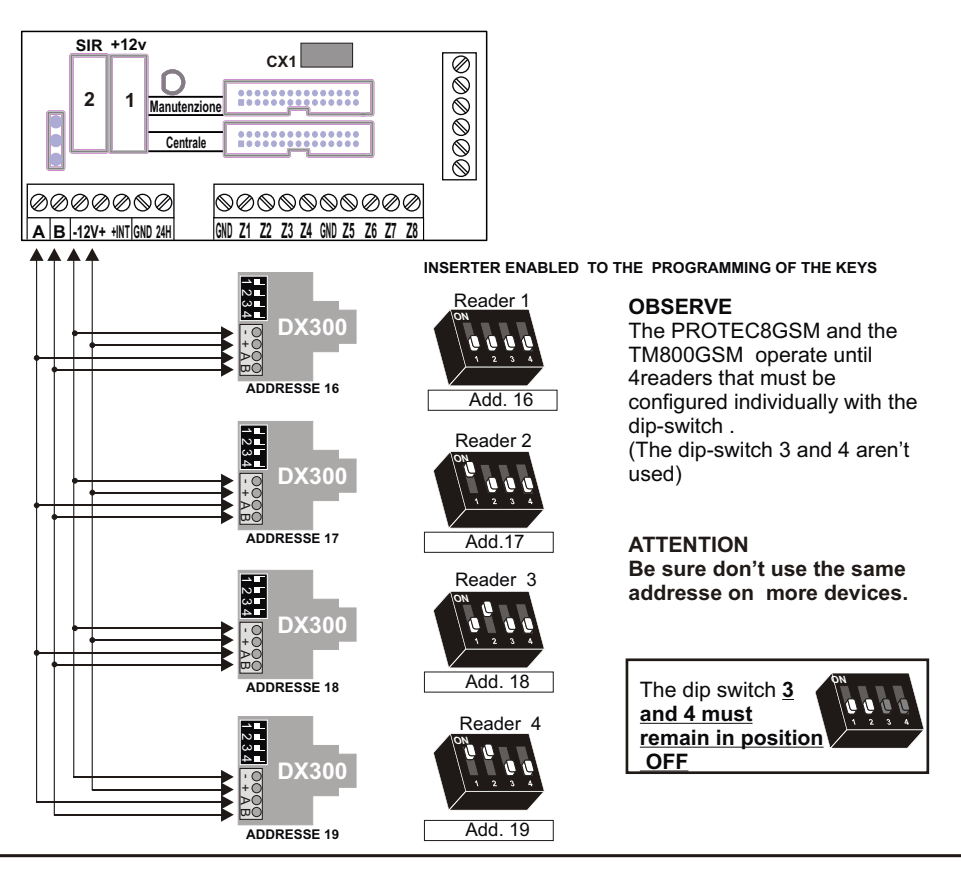

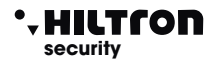

#### **VISUALIZATION DISPLAY**

The DX300 display will signal the various status of installation.

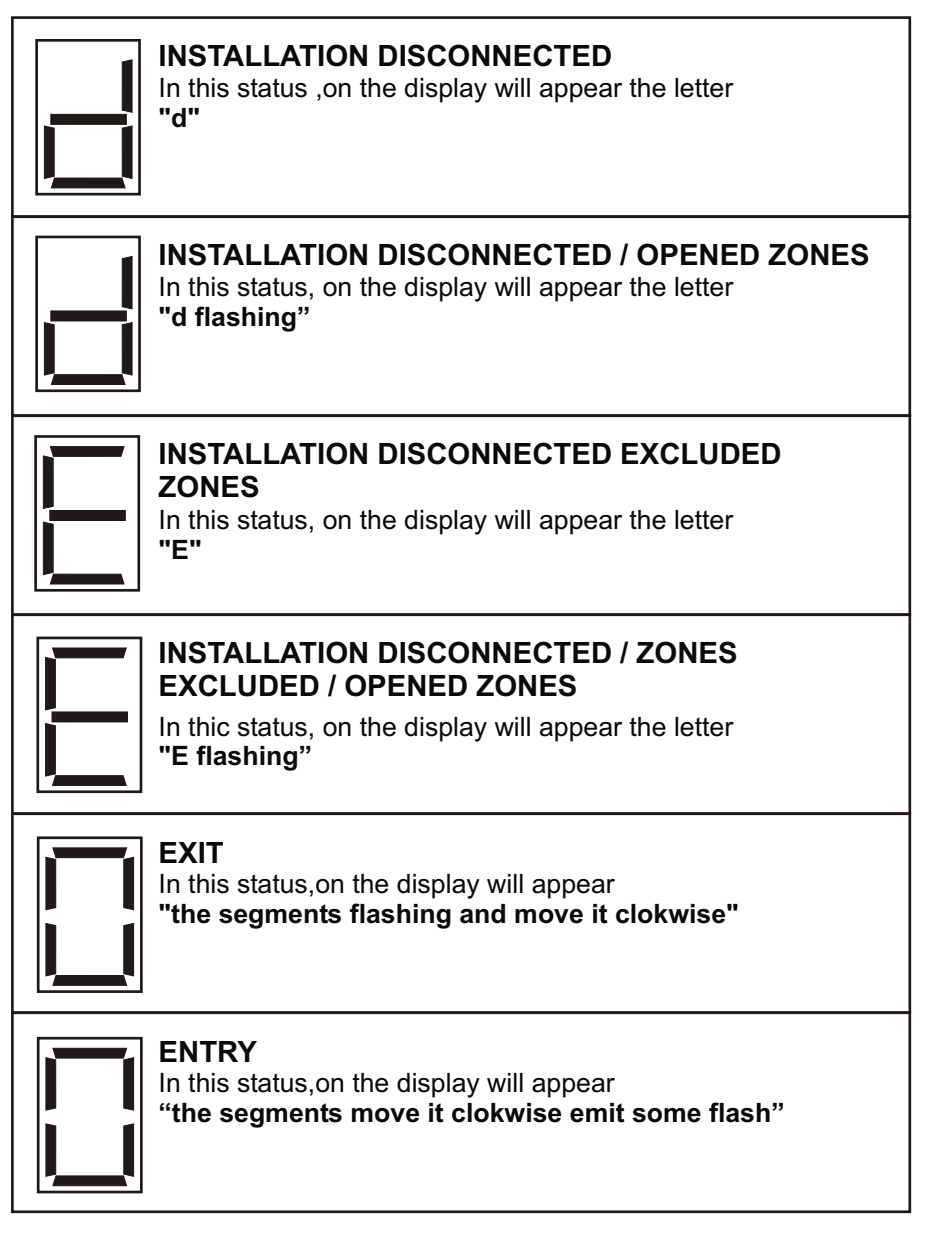

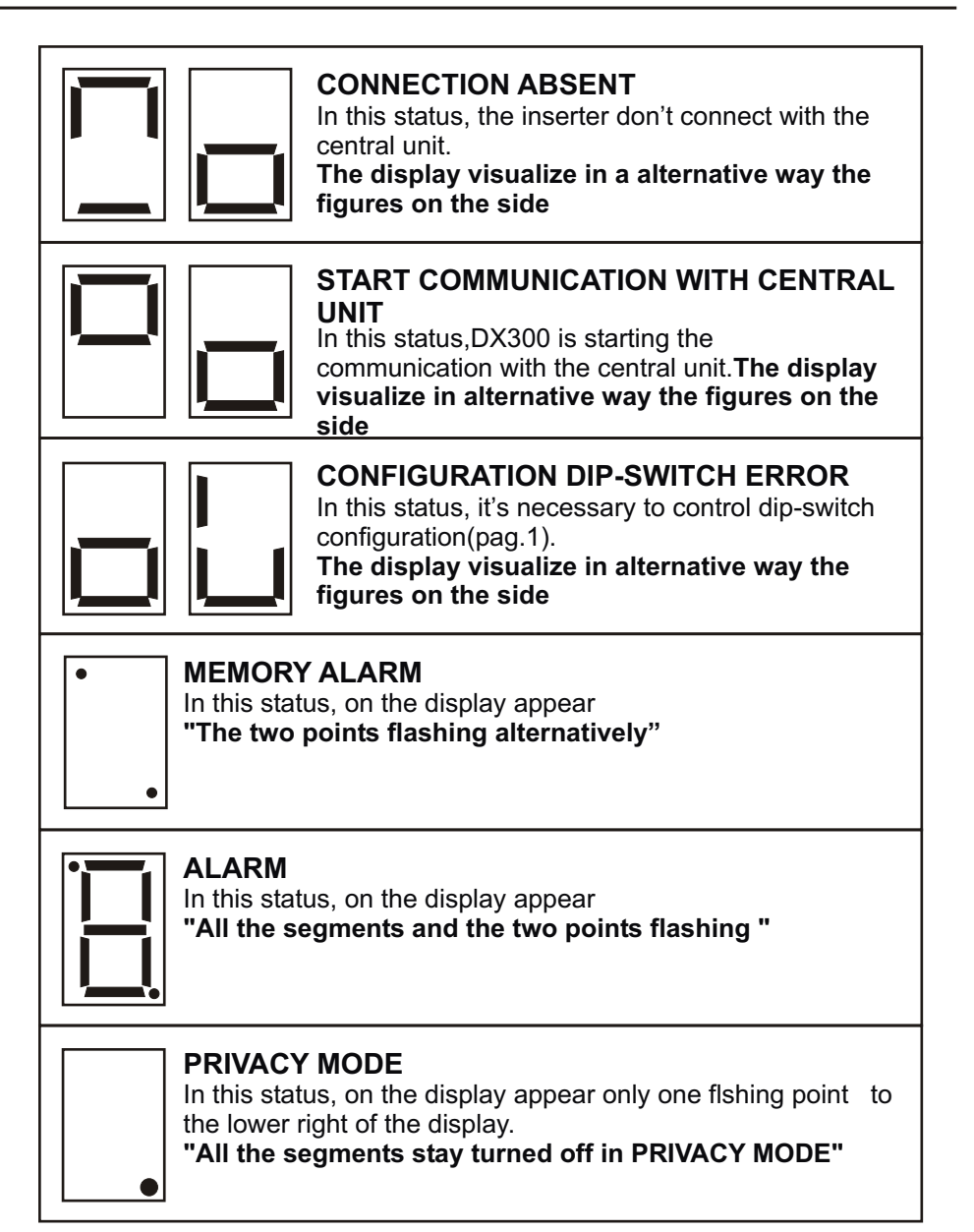

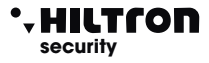

#### FUNCTIONING

The DX300 shall send acoustic signals "beep" to signal the activation of some functions.

At the tiime when the key KEY approaches to the reader, is emitted one "beep" to signal recognise of the key.

## OBSERVE: in PRIVACY MODE, the rapprochement of the key to the reader, disable this mode temporary, by activating the normal functionning of device.

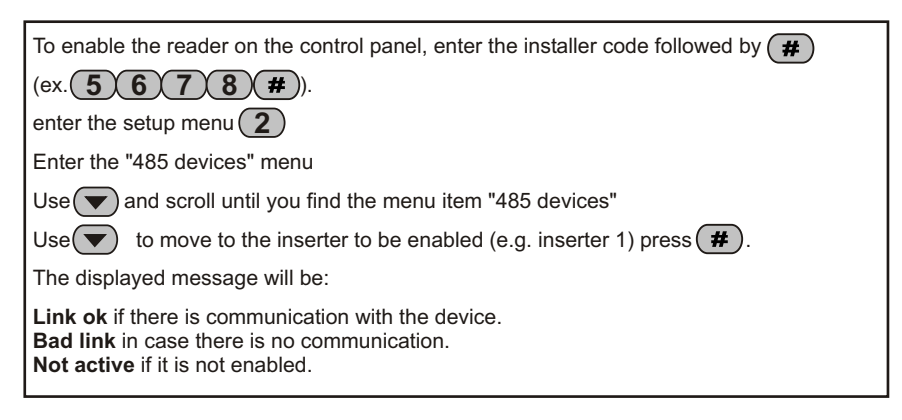

#### PARTIALISATION

The DX300 can be used to partialise the installation through approaching of the key KEY to the reader.

Put the key near the reader for 3 seconds.

The reader emits an acoustic signal "2 fast beep " to signal the partialisation mode

Get away the key from the reader

The display visualize the letters alternately:

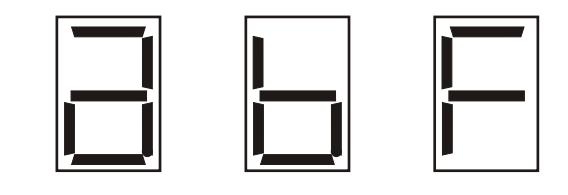

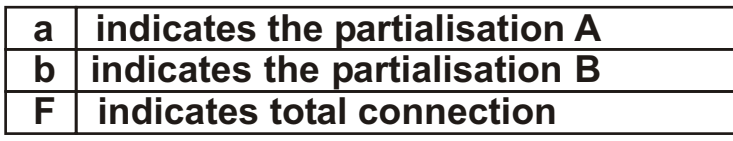

To approach the KEY to the reader, to confirm the choice desired (a, b,F)

## OBSERVE: the function choice must be within 15 seconds, otherwise the installation return to initial status.